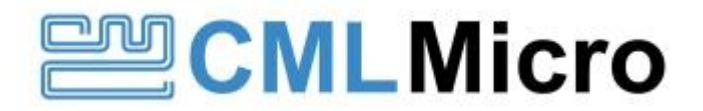

# VDES 1000 Feature Set and how to enable Optional Features

Date:5 March 2024Revision:1.0

© 2024 CML Microsystems Plc

# CONTENTS

| Section |                                                                        | Page |
|---------|------------------------------------------------------------------------|------|
| 1       | Introduction                                                           | 3    |
| 2       | How to check which features are currently available on a VDES1000 Unit | 3    |
| 3       | How to check which features are currently enabled on a VDES1000 unit   | 3    |
| 4       | VDES100 Features Authorisation                                         | 4    |
| 4.1     | To Program the Authorisation Codes                                     | 5    |
| 4.2     | If The Authentication Fails                                            | 6    |
| 5       | Enabling and Disabling Features                                        | 6    |

# 1 Introduction

The VDES1000 provides an extensive set of additional features to both demonstrate its capabilities and to assist evaluation. The standard features are to meet the requirement of AIS2.0, these being VDE, ASM and Class A AIS, and are shipped enabled by default on standard VDES1000 units.

The features that are available are given by the value of the **FeaturesAvailable** key. The features that are currently enabled is given by the **FeatureMask** key.

### 2 How to check which features are currently available on a VDES1000 Unit

Click on the Configuration tab in the VDES Engineering Control Application (the GUI).

1. Click **FeaturesAvailable** indicated by the red box in the following image.

| ⊡- Assembly<br>⊡- OEM   | FeaturesAvailable: |
|-------------------------|--------------------|
| ⊡- Installer            |                    |
| ∃- User                 | 7                  |
| ∃- RegionManager        |                    |
| ∃. TxNonFunctioningLogs | Write              |
| ∃- Debugging            |                    |
| ∃- FeatureSet           |                    |
| Fration Mark            |                    |
| FeaturesAvailable       |                    |
| Footenoor relieblorings |                    |
|                         |                    |

The value of the **FeaturesAvailable** key is given in the edit box, indicated by the brown box in the image. The value in binary corresponds to the same features as described above. In this example the default features of VDE, ASM and AIS are available. To enable additional features requires an Authorisation Code from CML.

# 3 How to check which features are currently enabled on a VDES1000 unit

Click on the **Configuration** tab in the **VDES Engineering Control Application** (the GUI).

- 1. Expand the **FeatureSet** menu by clicking the + symbol.
- 2. Click on FeatureMask highlighted by the red box in the following image.

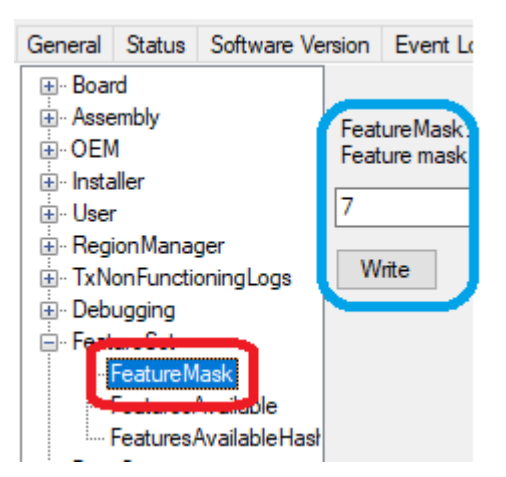

The value of the **FeatureMask** key is displayed in the edit box (highlighted in the blue box) and determines what Features are currently enabled. The text description above the edit box identifies which bit is associated with each feature. The example value of 7, equal to binary 111, where b2 = VDE, b1 = ASM and b0 = AIS. Therefore, in this example, VDE, ASM and AIS features are enabled. This is the default for VDES1000 units.

These are the features supported by the VDES1000 (Firmware version 5.17): LSB0 = AIS, LSB1 = VDE, LSB2 = ASM, LSB3 = Exact ASM Heartbeat, LSB4 = Exact ASM Periodic Client Specified Payload,

LSB5 = Test Platform, LSB6 = Base Station, LSB7 = TSA-VDM RATDMA

Where a bit setting =0 means disabled =1 means enabled.

### 4 VDES100 Features Authorisation

To enable additional features, you will need to obtain relevant Authorisation Codes for your VDES1000 units. CML Technical Support require two keys from the configuration tables of each VDES1000 unit to provide the Authorisation Codes. Please follow these instructions to obtain the required keys:

1. Expand the **Board** and **Assembly** menus by clicking the + symbol as shown in the red boxes in the following image.

| VDE     | S Engine                                                                                                    | eering Control                                                                                                    |            |                       |         |        |        |         |   |
|---------|----------------------------------------------------------------------------------------------------|----------------------------------------------------------------------------------------------------|------------|-----------------------|---------|--------|--------|---------|---|
| File    | Tools                                                                                                    | Help                                                                                                    |            |                       |         |        |        |         |   |
| General | Status                                                                                                    | Software Versi                                                                                                    | on         | Event Lo              | og      | VDES   | File T | ransfer | F |
| - Boa   | rd<br>PCB_000<br>PCB_000<br>MacAddr<br>LifetimeC<br>CPUTem<br>PATempl<br>BoardUU<br>LowFreq1<br>HighFreq<br>LowFreq1<br>HighFreq<br>LowFwd/<br>HighFbAt<br>HighFbAt<br>PRO_000<br>PRO_000 | 01_Serial<br>01_Version<br>ess<br>ounter<br>pHistogram<br>Histogram<br>Histogram<br>Histogram<br>ID<br>PhaseOffset<br>PhaseOffset<br>PhaseOffset<br>Attenuation<br>Attenuation<br>tenuation<br>tenuation | PRO<br>The | _0001_S<br>serial num | ierial: | of the | VDES   | module  |   |

- 2. Click on **PRO\_0001\_Serial**, highlighted blue in a blue box. The assigned key is displayed in an edit box, highlighted in green. Note its value, 000113 in this example.
- 3. Click on **BoardUUID**, indicated by the other blue box. The assigned key will be displayed in the edit box. Note its value.
- 4. Repeat the process for all the VDES1000 units that need authenticating.

These are the features supported by the VDES1000 (Firmware version 5.17): LSB0 = AIS, LSB1 = VDE, LSB2 = ASM, LSB3 = Exact ASM Heartbeat, LSB4 = Exact ASM Periodic Client Specified Payload, LSB5 = Test Platform, LSB6 = Base Station, LSB7 = TSA-VDM RATDMA Where a bit setting =0 means disabled, =1 means enabled.

Send a request to techsupport@cmlmicro.com noting that you require Authorisation Codes for the following features on these VDES1000 units. The required features can be in text format or in decimal format.

| PCB_0001_Serial | BoardUUID | Features or Feature Mask |
|-----------------|-----------|--------------------------|
|                 |           |                          |
|                 |           |                          |

Authorisation Codes may be returned from CML in CSV format where the following order is applied: PCB\_0001\_Serial, BoardUUID, FeatureMask, Authorisation Code

### © 2024 CML Microsystems Plc

# 4.1 To Program the Authorisation Codes

- Click on the Configuration tab in the VDES Engineering Control Application:
- 1. Expand the **FeatureSet** menu by clicking the + symbol.
- 2. Click on FeatureMask. You will see the following:

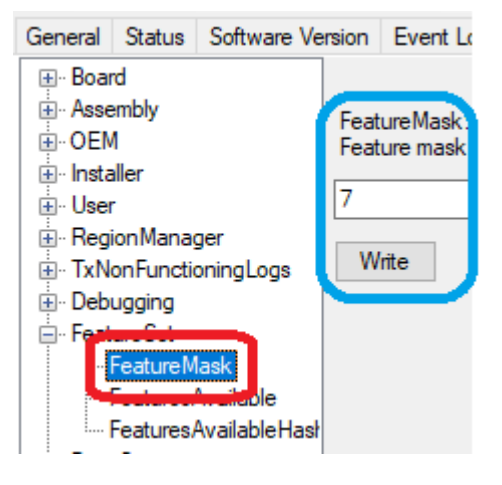

- 3. In the **FeatureMask** edit box (see blue box), enter the corresponding value from the table. The value can be entered in hex or decimal format. Decimal is the default and if entered in hex, the value should be prefixed with the 0x format specifier.
- 4. Click Write.
- 5. Do not Reset the unit.
- 6. Click FeaturesAvailable. You will see the following:

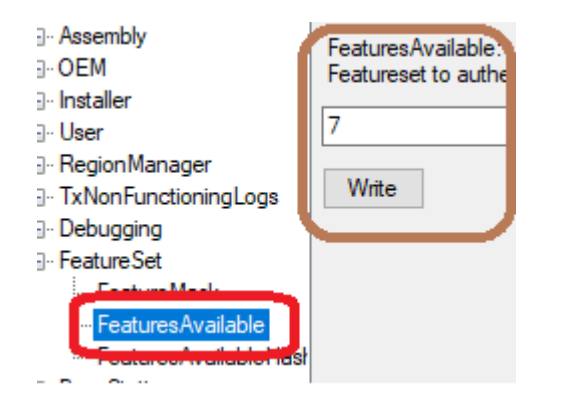

- 7. In the FeaturesAvailable edit box (see brown box), enter the corresponding value from the table.
- 8. Click Write.
- 9. Do not reset the unit.
- 10. Click FeaturesAvailableHash. You will see the following:

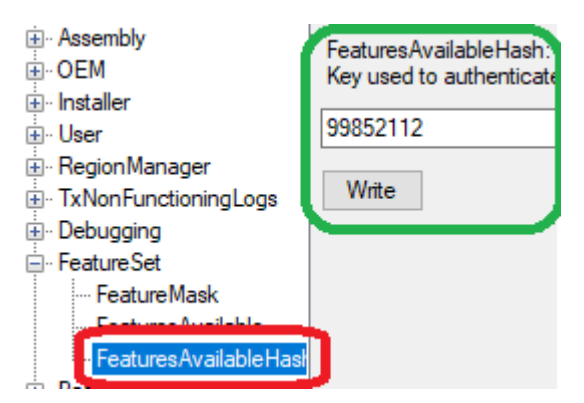

- 11. In the **FeaturesAvailableHash** edit box (see green box), enter the corresponding Authorisation Code provided by CML. This value must be exactly the same as the one provided to CML when requesting the Authorisation Code or the Authentication will not be successful.
- 12. Click Reset (Do not power cycle the unit or the settings will be discarded).
- 13. Wait for the VDES unit to restart fully.
- 14. Click on the Status tab. This should show Authentication: Success as shown below.

| General   | Status    | Software Versi |
|-----------|-----------|----------------|
|           |           |                |
| Refresh   | D 🗌 P     | eriodically    |
| Num Erro  | ors:      | 0              |
| Num Wa    | mings:    | 0              |
| Num Info  | S:        | 117            |
| 1.0 V sup | oply:     | 0.98 V         |
| 1.35 V su | upply:    | 1.36 V         |
| 1.8 V sup | oply:     | 1.81 V         |
| CPU Ter   | nperature | : 65.4 °C      |
| PA Curre  | nt:       | 0.027 A        |
| PA Temp   | perature: | 39.6 °C        |
| TX Fwd    | Power:    | 5.2000 dBm     |
| TY Det I  |           | 0.0000 dBm     |
| Authentio | cation:   | Success.       |

### 4.2 If The Authentication Fails

The VDES unit will no longer be fully functional.

Ensure that the Authorisation Code that was programmed corresponds with the UUID provided to CML. If it has been programmed correctly, please contact CML support and provide the following information:

- A configuration dump from he unit
- The steps you followed and the results from each stage

### 5 Enabling and Disabling Features

To use the Features you will need to enable them. This repeats one of the previous steps but must be done or the previous feature settings will persist.

1. Click on FeatureMask. You will see the following:

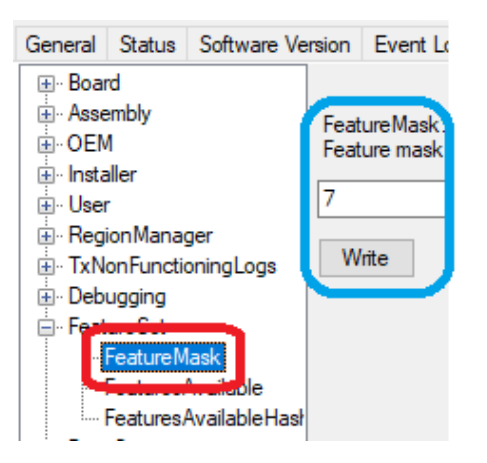

- 2. In the **FeatureMask** edit box (see blue box), enter the value to enable the required features. See the text above the Edit box that gives the bit settings for each feature. The value can be entered in decimal or hex. Decimal is the default and if entered in hex, the value should be prefixed with the 0x format specifier.
- 3. Click Write
- 4. Click **Reset**
- 5. Wait for the unit to fully reset and your VDES unit is ready to use.

CML does not assume any responsibility for the use of any circuitry described. No IPR or circuit patent licences are implied. CML reserves the right at any time without notice to change the said circuitry and any part of this product specification. Evaluation kits and demonstration boards are supplied for the sole purpose of demonstrating the operation of CML products and are supplied without warranty. They are intended for use in a laboratory environment only and are not for re-sale, end-use or incorporation into other equipments. Operation of these kits and boards outside a laboratory environment is not permitted within the European Community. All software/firmware is supplied "as is" and is without warranty. It forms part of the product supplied and is licensed for use only with this product, for the purpose of demonstrating the operation of CML products. Whilst all reasonable efforts are made to ensure that software/firmware contained in this product is virus free, CML accepts no responsibility whatsoever for any contamination which results from using this product and the onus for checking that the software/firmware is virus free is placed on the purchaser of this evaluation kit or development board.

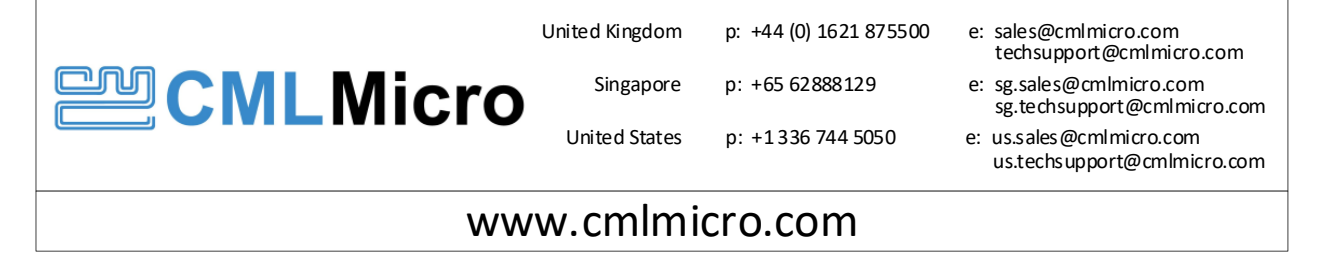